Port Forwarding Router ASUS

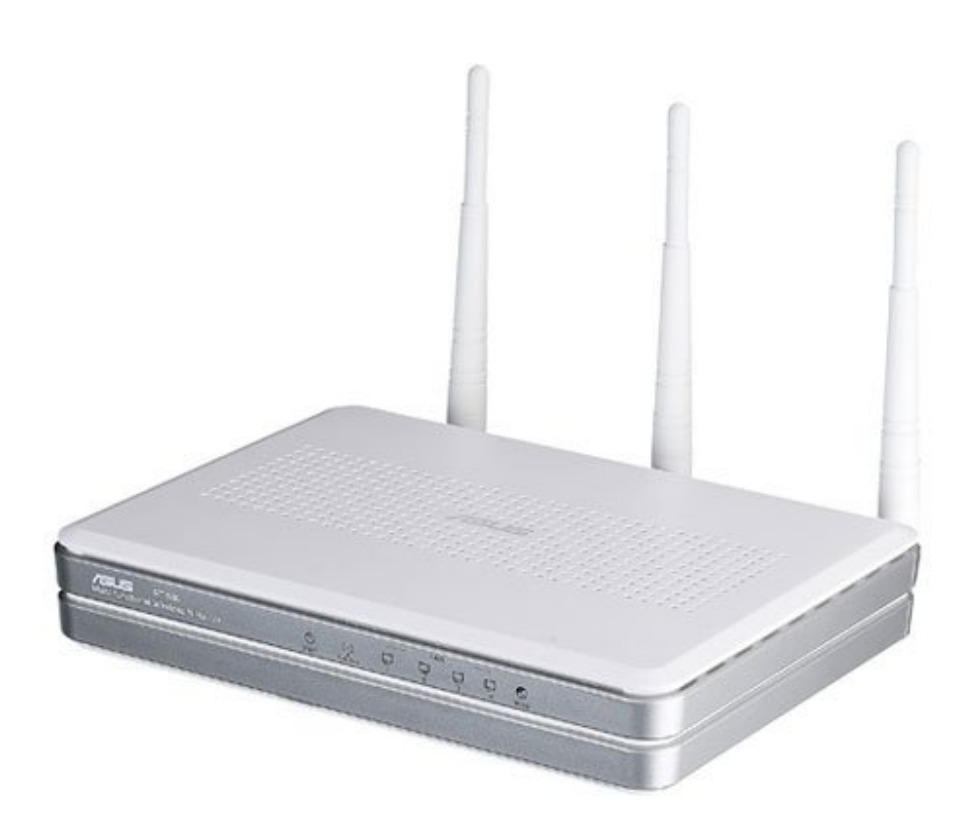

คู่มือการทำ Port Forward ที่ Router "ASUS" การทำให้ DVR ดูทางอินเดอร์เน็ทได้นั้น ด้องทำ 1.สมัครและสร้าง Host name กับ DynDNS.com (ดูขั้นตอนลงทะเบียนฯ) อย่าลืมจดชื่อโฮส ชื่อผู้ใช้ และระหัสผ่าน ที่ลงทะเบียนกับ DynDNS ด้วย 2.เซ็ท DVR แต่ละตัว แต่ละรุ่น วิธีการจะคล้ายๆกัน (ดูการเซ็ท DVRฯ) อย่าลืมจดเลขไอพี และเลขพอร์ทของดีวีอาร์ มาด้วย 3.การทำ Port Forward และทำ DDNS ที่ Router อุปกรณ์และบริการ ที่ต้องใช้ 1.อินเตอร์เน็ทความเร็วสูง 2.Router และอุปกรณ์ครบชุด

## 3.คอมพิวเตอร์ที่มีพอร์ทแลน (ใช้เสร็จถอดออกได้)

## \*\*\*\*\*

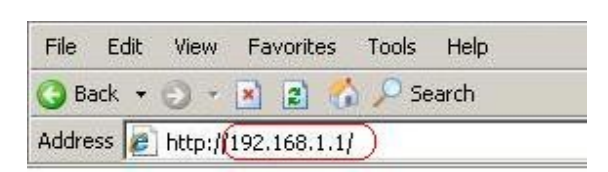

ก่อนอื่นคุณต้องต่อสายแลนจาก Router เข้ากับ Computer ที่คุณใช้ตั้งค่า

เปิดเราเตอร์ และเปิดคอมฯ พอคอมฯ ขึ้นหน้าจอพร้อมใช้งานแล้ว

เปิด My Computer (ดะเบิ้ลคล็กที่ My Computer)

ตรงช่อง Address ให้พิมพ์เลขไอพีของ Router

ถ้ายังไม่ถูกเปลี่ยนเป็นเลขอื่น จะเป็นเลข

192.168.1.1 แล้วกดปุ่ม Enter ที่ Keyboard

| R               |                  | GC (  |
|-----------------|------------------|-------|
| Wireless Router |                  |       |
| User name:      | 🖸 admin          |       |
| Password:       |                  |       |
|                 | Remember my pass | sword |
|                 |                  |       |
|                 |                  |       |

\*\*\*\*\*\*\*

จะให้ใส่ User กับ Password ของ Router

User = admin

#### Password = admin

# แล้วคลิ๊ก OK

|                                     | ***********             | *****          |                    |               |
|-------------------------------------|-------------------------|----------------|--------------------|---------------|
| ADSL Router                         |                         | WL-AM60        | )4g                | _             |
| Device Info<br>Quick Setup          | Device Info Summ        | any            |                    |               |
| Advanced Setup                      | Broad ID:               | WL-AM604g      |                    |               |
| Wireless                            | Software Version:       | 2.0.3.1        |                    |               |
| Bandwidth Management<br>Diagnostics | This information reflec | ts the current | status of your DSI | . connection. |
| wanagement                          | Line Rate - Upstrea     | m (Kbps):      | 509                |               |
|                                     | Line Rate - Downst      | ream (Kbps):   | 1020               |               |
|                                     | LAN IP Address:         |                | 192.168.1.1        |               |
|                                     | Default Gateway:        |                | 58.9.136.1         |               |
|                                     | Primary DNS Serve       | er:            | 203.144.207.29     |               |
|                                     | Secondary DNS Se        | rver:          | 203.144.207.49     |               |

# หลังจากคลิ๊ก OK จะปรากฏหน้าต่างดังรูป

จะบอกสถานะของ Router (ต่อสายโทรศัพย์ และมีสัญญาณ ADSL)

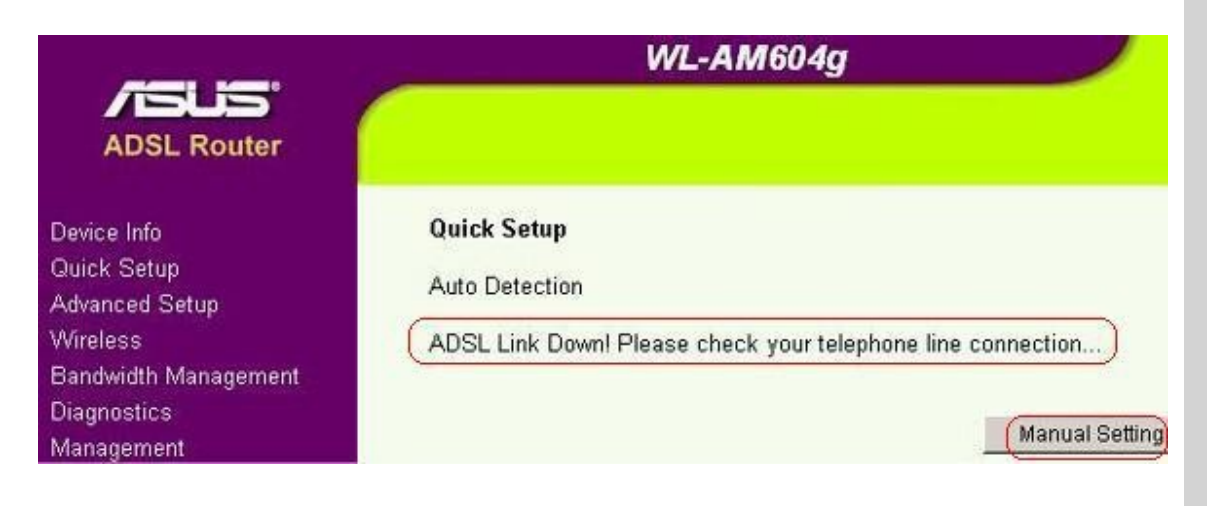

## ถ้าไม่ต่อสายโทรศัพย์ หรือไม่มีสัญญาณ ADSL

จะปรากฏหน้าต่างดังรูป

#### \*\*\*\*\*

| Device Info                                                   | PVC SETTING                                                                                                    |
|---------------------------------------------------------------|----------------------------------------------------------------------------------------------------|
| Quick Setup<br>Advanced Setup                                 | This Quick Setup will guide you through the steps necessary to conf                                                                                                    |
| Wireless<br>Bandwidth Management<br>Diagnostics<br>Management | Noice: There is a wan setting in your router. If you want to add a new to modify the previous setting, please go to "Advanced Setup" -> "W PVC Config Country: Not List |
|                                                               | ISP: Not List 💌                                                                                                    |
|                                                               | PVC Setting:<br>VPI: [0-255]<br>VCI: [32-65535]                                                                                                    |
|                                                               | Next                                                                                                    |

หน้านี้จะให้คุณตั้งค่าให้ใช้อินเตอร์เน็ทได้ ถ้าเราเตอร์ใช้อินเตอร์เน็ทได้อยู่แล้วก็ข้ามไป

ถ้าเราเตอร์ใหม่ และต้องการตั้งค่าให้ใช้อินเตอร์เน็ท

คลิ๊ก Quick Setup

คุณต้องรู้

1.ใช้อินเตอร์เน็ทของค่ายไหน TOT, True, TT&T เป็นต้น

(อาจเป็นเลขอื่นๆ โทรถามผู้ใหบริการอินเตอร์เน็ท หรือดูจากตัวเก่าแล้วจดไว้)

VPI = เลขอะไร (True, TOT, TT&T, CAT, Samart, CSLox = 0)

VCI = เลขอะไร (True=100, TOT=32, TT&T=33, CAT,Samart,CSLox = 35)

| Conn | o oti. | an T | Lun o       |
|------|--------|------|-------------|
| COUL | ecu    |      | <b>v</b> pe |

Select the type of network protocol and encapsulation mode over the ATM PVC that your ISP has that 802.1q VLAN tagging is only available for PPPoE, MER and Bridging.

| C PPP over ATM (PPPoA)                                 |      |
|--------------------------------------------------------|------|
| PPP over Ethernet (PPPoE)                              |      |
| C MAC Encapsulation Routing (MER)                      |      |
| C IP over ATM (IPoA)                                   |      |
| C Bridging                                             |      |
| Encapsulation Mode<br>LLC/SNAP-BRIDGING  Enable 802.1q | Back |
| 2.Connection Type                                      |      |
| PPPoA หรือ PPPoE                                       |      |
| Encapsulation Mode = LLC หรือ VC-Mux หรือ VC           |      |

| PPP Username and P                               | assword                                                                              |
|--------------------------------------------------|--------------------------------------------------------------------------------------|
| PPP usually requires th<br>name and password tha | at you have a user name and password to establis<br>at your ISP has provided to you. |
| PPP Username:                                    | @truehisp                                                                            |
| PPP Password:                                    |                                                                                      |
| PPPoE Service Name:                              |                                                                                      |
| Method:                                          | AUTO                                                                                 |
| pppMtu:                                          | 1492                                                                                 |
| 🗖 Dial on demand (w                              | ith idle timeout timer)                                                              |
| PPP IP extension                                 |                                                                                      |
| Use Static IP Addr                               | ress                                                                                 |
|                                                  |                                                                                      |
|                                                  |                                                                                      |
|                                                  | Back                                                                                 |
|                                                  |                                                                                      |

หลังจากตั้งค่าให้ใช้อินเตอร์เน็ทได้แล้ว (ถ้ายังไม่มีโฮสเนม ลองสมัคร DynDNS)

\*\*\*\*\*\*

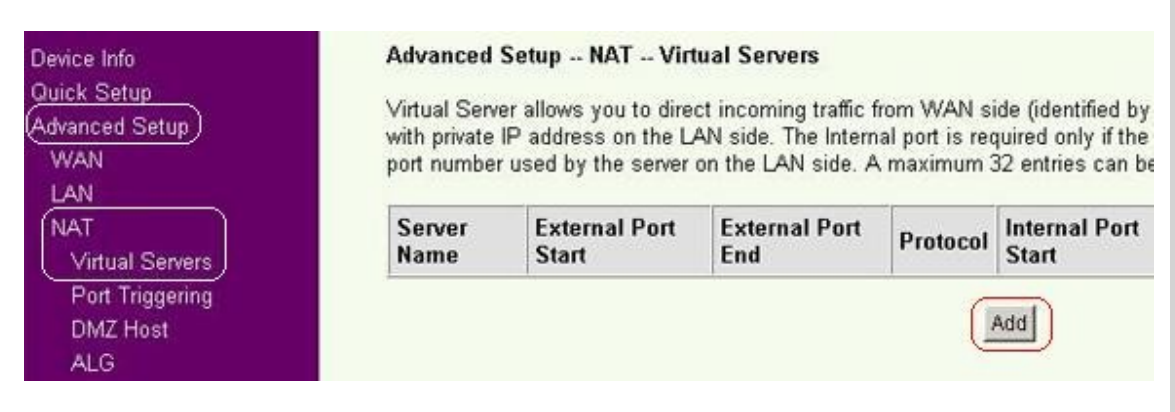

มาทำ Port Forward

คลิ๊ก Advanced Setup อยู่แทบข้างซ้าย แล้ว NAT

แล้วคลิ๊ก Virtual Servers

จะปรากฏหน้าต่างดังรูป

แล้วคลิ๊ก Add

#### \*\*\*\*\*\*

#### Advanced Setup -- NAT -- Virtual Servers Add

Select the service name, and enter the server IP address and click "Save/Apply" to forward IP ; specified server. NOTE: The "Internal Port End" cannot be changed. It is the same as "E» will be the same as the "Internal Port Start" or "External Port End" if either one is mod Remaining number of entries that can be configured:32

| Sen | ver Name:          | -         |         |       |      |             |                             |
|-----|--------------------|-----------|---------|-------|------|-------------|-----------------------------|
| C   | Select a Service:  | Select (  | Dne     |       |      |             | •                           |
| o   | Custom Server:     | ССТУ      | 7       |       |      |             |                             |
| S   | erver IP Address:  | 192.168.  | 1.10    |       |      |             |                             |
|     | 2                  |           |         |       |      |             |                             |
|     |                    |           |         |       |      | Save/A      | ylac                        |
| Ext | ernal port startE: | kternal p | ort end | Proto | col: | Internal po | ort start Internal port end |
| 88  | 8                  | 8         |         | TCP   | -    | 88          | 88                          |
|     |                    |           |         | TCP   | •    |             |                             |
|     |                    |           |         |       |      | -           |                             |

จะปรากฏหน้าต่างดังรูป

เลือก Custom Server:

แล้วใส่ชื่อ เช่น CCTV, DVR เป็นต้น

Server IP Address: ให้ใส่เลขไอพีของดีวีอาร์ ตัวอย่าง = 192.168.1.10

External port start = เลขพอร์ทของดีวีอาร์ ตัวอย่าง = 88 (ของคุณเลขอะไรก็ตามนั้น)

External port end = เลขพอร์ทของดีวีอาร์ ตัวอย่าง = 88 (ของคุณเลขอะไรก็ตามนั้น)

Protocol: = TCP

Internal port start = เลขขึ้นเองอัตโนมัติ (ของคุณเลขอะไรก็ตามนั้น)

internal port end = เลขขึ้นเองอัตโนมัติ (ของคุณเลขอะไรก็ตามนั้น)

เสร็จแล้วคลิ๊ก Save/Apply

\*\*\*\*\*

|                                                                           | Setue NAT Vir                                                                                  | tual Servers                                                                               |                                                     |                                                                                         |                                                                                |                                                                    |                                          |
|---------------------------------------------------------------------------|------------------------------------------------------------------------------------------------|--------------------------------------------------------------------------------------------|-----------------------------------------------------|-----------------------------------------------------------------------------------------|--------------------------------------------------------------------------------|--------------------------------------------------------------------|------------------------------------------|
| Advanced<br>Virtual Serv<br>with private                                  | er allows you to dire<br>IP address on the L                                                   | ct incoming traffic t<br>AN side. The Interr<br>on the LAN side. 4                         | from WAN s<br>al port is re                         | ide (identified by<br>quired only if the<br>32 entries can be                           | Protocol and Extension external port need                                      | ernal port) to the Ir<br>Is to be converted                        | ternal serve<br>to a differen            |
| Advanced<br>Virtual Serv<br>with private<br>port number<br>Server<br>Name | er allows you to dire<br>IP address on the L<br>r used by the server<br>External Port<br>Start | ct incoming traffic f<br>AN side. The Interr<br>on the LAN side. A<br>External Port<br>End | from WAN s<br>aal port is re<br>maximum<br>Protocol | ide (identified by<br>quired only if the<br>32 entries can be<br>Internal Port<br>Start | Protocol and Exte<br>external port need<br>configured.<br>Internal Port<br>End | emal port) to the in<br>is to be converted<br>Server IP<br>Address | iternal servi<br>to a different<br>Remov |

#### หลังจากApply จะปรากฏหน้าต่างดังรูปนี้

#### \*\*\*\*\*\*

| ADSL Router     |                                                                                                    |
|-----------------|----------------------------------------------------------------------------------------------------|
| Device Info     | Advanced Setup NAT DMZ Host                                                                                          |
| Quick Setup     |                                                                                                    |
| Advanced Setup  | The Wireless Router will forward IP packets from the WAN that do not belon<br>Servers table to the DM7 host computer |
| WAN             | Delvers table to the DW2 host computer.                                                                              |
| LAN             | Enter the computer's IP address and click "Apply" to activate the DMZ host.                                          |
| NAT             |                                                                                                    |
| Virtual Servers | Clear the IP address field and click "Apply" to deactivate the DMZ host.                                             |
| Port Triggering | DM7 Host IP Address: 192 168 1 10                                                                                    |
| DMZ Host        |                                                                                                    |
| ALG             | Save/Apply                                                                                                    |
| Caramitu        |                                                                                                    |

DMZ Host (ถ้ามีอุปกรณ์ทำ Port Forward อุปกรณ์เดียว ทำก็ดี ไม่ทำก็ได้)

คลิ๊กแทบ DMZ Host (Advancee Setup > NAT > DMZ Host)

#### จะปรากฏหน้าต่างดังรูปนี้

## แล้วคลิ๊ก Add

\*\*\*\*\*\*

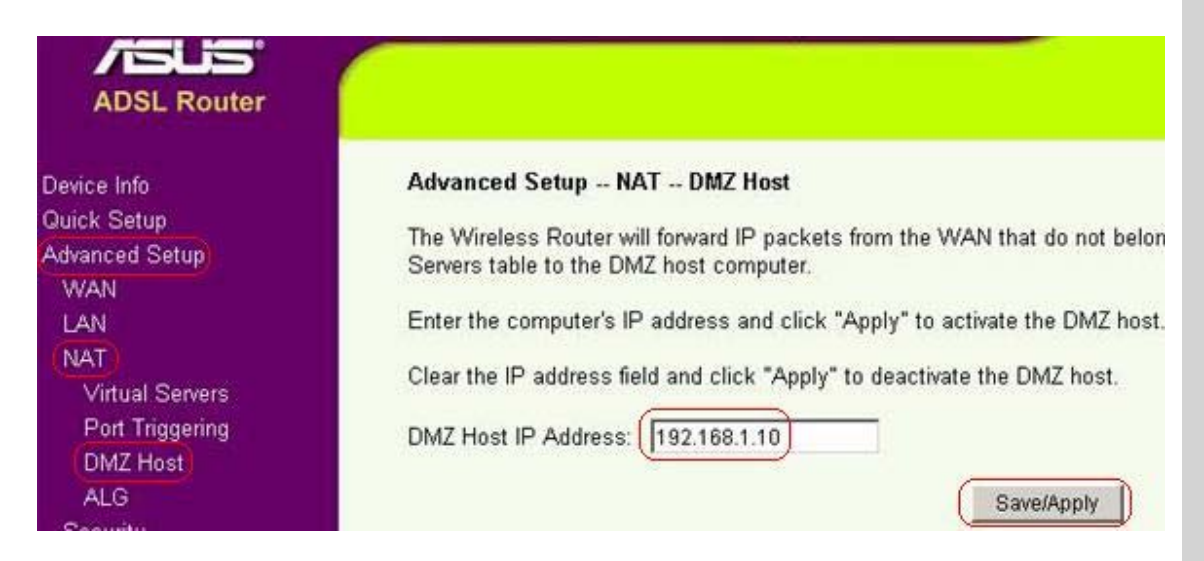

DMZ Host (ถ้ามีอุปกรณ์ทำ Port Forward อุปกรณ์เดียว ทำก็ดี ไม่ทำก็ได้)

คลิ๊กแทบ DMZ Host (Advancee Setup > NAT > DMZ Host)

จะปรากฏหน้าต่างดังรูปนี้

DMZ Host IP Address: = เลขไอพีของดีวีอาร์ ตัวอย่าง = 192.168.1.10

แล้วคลิ๊ก Save/Apply

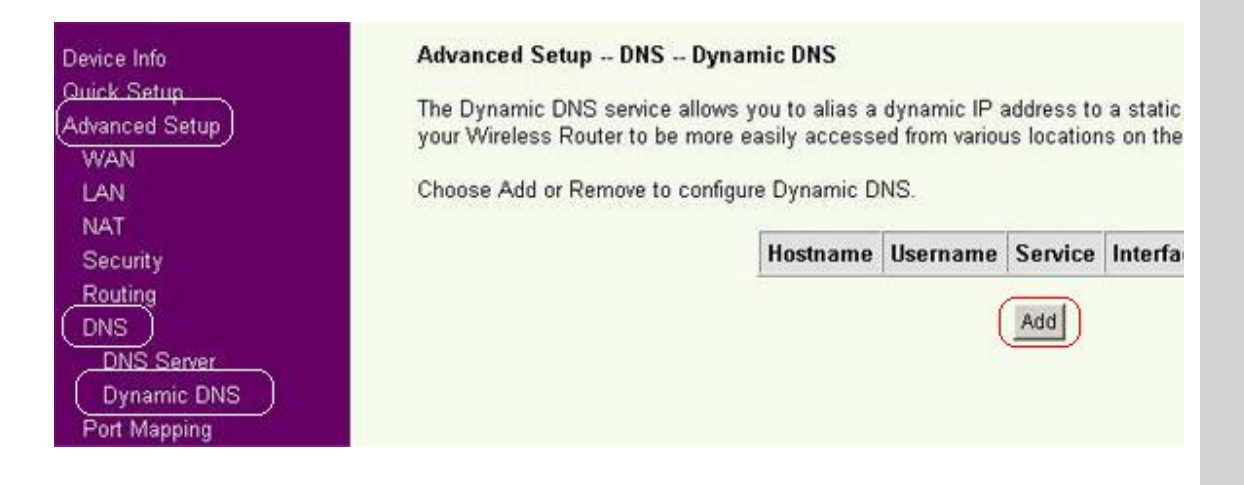

ทำ DDNS

คลิ๊ก Advanced Setup > DNS > Dynamic DNS

จะปรากฏหน้าต่างดังรูปนี้

คลิ๊ก Add

#### \*\*\*\*\*

| This page allows you to | add a Dynamic DNS address from DynDNS. | org or I |
|-------------------------|----------------------------------------|----------|
| D-DNS provider          | DynDNS.org 💌                           |          |
| Hostname                | hostname.ath.cx                        |          |
| Interface               | pppoe_0_100_1/ppp_0_100_1 💌            |          |
| DynDNS Settings         |                                        |          |
| Username:               | username                               |          |
| Password:               | •••••                                  |          |
|                         |                                        |          |

หลังจากคลิ๊ก Add จะปรากฏหน้าต่างดังรูปนี้

D-DNS provider = คุณใช้บริการ DDNS ของค่ายไหน ตัวอย่างใช้ DynDNS.org

Hostname = ชื่อโฮส ที่ลงทะเบียนไว้กับ www.dyndns.com

Interface = ใช้ค่าที่ปรากฏ

DynDNS Settings

Username: = ชื่อที่ลงทะเบียนไว้กับ www.dyndns.com

Password: = ระหัสผ่านที่ลงทะเบียนไว้กับ www.dyndns.com

เสร็จแล้ว Save/Apply

|                                                               | WL-AM604g                                                                                                    |                                                  |                                               |                                                                   |           |
|---------------------------------------------------------------|----------------------------------------------------------------------------------------------------|--------------------------------------------------|-----------------------------------------------|-------------------------------------------------------------------|-----------|
| Advanced Setur                                                | DNS Dynamic DNS                                                                                                  |                                                  |                                               |                                                                   |           |
| Auvanced Setup                                                | ono - ofnanno ono                                                                                                |                                                  |                                               |                                                                   |           |
| The Dynamic DNS s                                             | ervice allows you to alias a d                                                                                   | dynamic IP a                                     | ddress to                                     | a static hostnar                                                  | ne in any |
| The Dynamic DNS s<br>your Wireless Route                      | ervice allows you to alias a c<br>to be more easily accessed                                                     | dynamic IP a<br>d from variou                    | ddress to<br>s locations                      | a static hostnar<br>on the Internet                               | ne in any |
| The Dynamic DNS s<br>your Wireless Route<br>Choose Add or Rem | ervice allows you to alias a c<br>r to be more easily accessed<br>ove to configure Dynamic DN                    | dynamic IP a<br>d from variou:<br>NS.            | ddress to<br>s locations                      | a static hostnar<br>s on the Internet                             | ne in any |
| The Dynamic DNS s<br>your Wireless Route<br>Choose Add or Rem | ervice allows you to alias a c<br>r to be more easily accessed<br>ove to configure Dynamic DN<br><b>Hostname</b> | dynamic IP a<br>d from variou<br>NS.<br>Username | ddress to<br>s locations<br><b>Service</b>    | a static hostnar<br>s on the Internet<br>Interface                | ne in any |
| The Dynamic DNS s<br>your Wireless Route<br>Choose Add or Rem | ervice allows you to alias a c<br>r to be more easily accessed<br>ove to configure Dynamic DN<br>Hostname        | dynamic IP a<br>d from variou<br>NS.<br>Username | ddress to<br>s locations<br>Service<br>dyndns | a static hostnar<br>s on the Internet<br>Interface<br>ppp_0_100_1 | Remove    |

| Device Info<br>Quick Setup<br>Advanced Setup<br><u>Wireless</u><br>Bandwidth Management<br>Bandwidth On Demand<br>User Specify Service<br>Diagnostics<br>Management | Bandwidth Management Ba<br>Gaming<br>Blaster | ternet<br>lication | VOIP/Video<br>Streaming |
|----------------------------------------------------------------------------------------------------|----------------------------------------------|--------------------|-------------------------|
|                                                                                                    | Gaming Blaster                               | Prioroty           | High                    |
|                                                                                                    | FTP Server                                   |                    |                         |
|                                                                                                    | Voip/Video Streaming                         |                    |                         |
|                                                                                                    |                                              | Apply              | Save/Reboot             |

Bandwidth Management ตั้งค่าการใช้งานว่าให้ Aplication แบบไหนใช้มากกว่ากัน

ทดลองตั้งค่า แล้วลองใช้ดู จนได้ค่าที่ดีที่สุด (เหมือนการตั้งค่า QoS)

แล้ว Save/Reboot

# ADSL Router

Device Info Quick Setup Advanced Setup Wireless Bandwidth Management Diagnostics Management Settings System Log Internet Time Access Control Update Software Save/Reboot

#### Wireless Router Reboot

The Wireless Router has been configured and is rebooting.

Close the Wireless Router Configuration window and wait for 60 ser reconfigure your PC's IP address to match your new configuration.

Current Status:

#### หรือหน้านี้

คลิ๊ก Management

คลิ๊ก Save/Reboot

รอให้ไฟแสดง DSL ทีเราเตอร์ติดค้าง

ให้คนที่อยู่ Internet คนละ Account ลองเข้ามาดู

ที่คอมฯเครื่องที่จะดูทางอินเตอร์เน็ท

เปิดอินเตอร์เน็ท

ตรงช่อง Address ให้ใส่

http://hostname.dyndns.org:88

แล้ว Enter

Credit by CCTV4YOU.com